## How to Locate Chrome Version

- 1. Open Chrome on your computer
- 2. Select the menu option

|        |        |         |           |       |          |          |           |          |          |         | Ě. | — | þ | $\times$ |
|--------|--------|---------|-----------|-------|----------|----------|-----------|----------|----------|---------|----|---|---|----------|
|        |        |         |           |       |          |          |           |          |          |         |    |   | ☆ | :        |
| C      | Giving | Library | Athletics | News  | Calendar | myCampus | A-Z Index | Search A | -State   | ٩       |    |   |   | <b>A</b> |
| SSIONS | \$ ~   | ACAD    | EMICS     | ~   C | AMPUS    | LIFE ~   | RESEAR    | сн ~   / | ABOUT A- | STATE ~ |    |   |   |          |

3. Select Settings

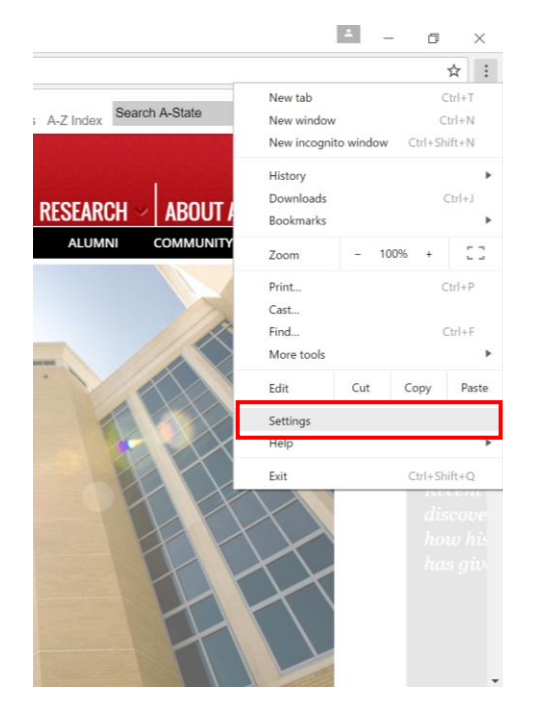

4. Select About

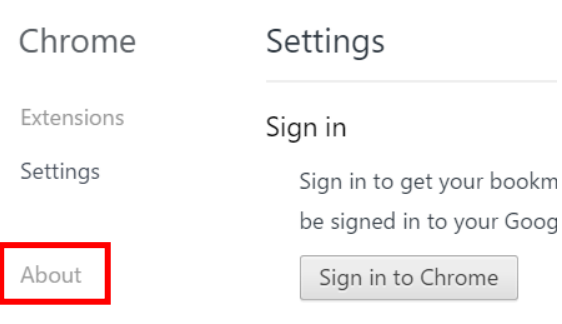

5. The About screen will show you what version you are using and will prompt you to update if needed.

| Chrome     | About                                                   |  |  |  |  |  |  |  |
|------------|---------------------------------------------------------|--|--|--|--|--|--|--|
| Extensions |                                                         |  |  |  |  |  |  |  |
| Settings   | A web browser built for speed, simplicity, and security |  |  |  |  |  |  |  |
| About      | Get help with using Chrome Report an issue              |  |  |  |  |  |  |  |
|            | Version 55.0.2883.87 m (64-bit)                         |  |  |  |  |  |  |  |
|            | Google Chrome is up to date.                            |  |  |  |  |  |  |  |